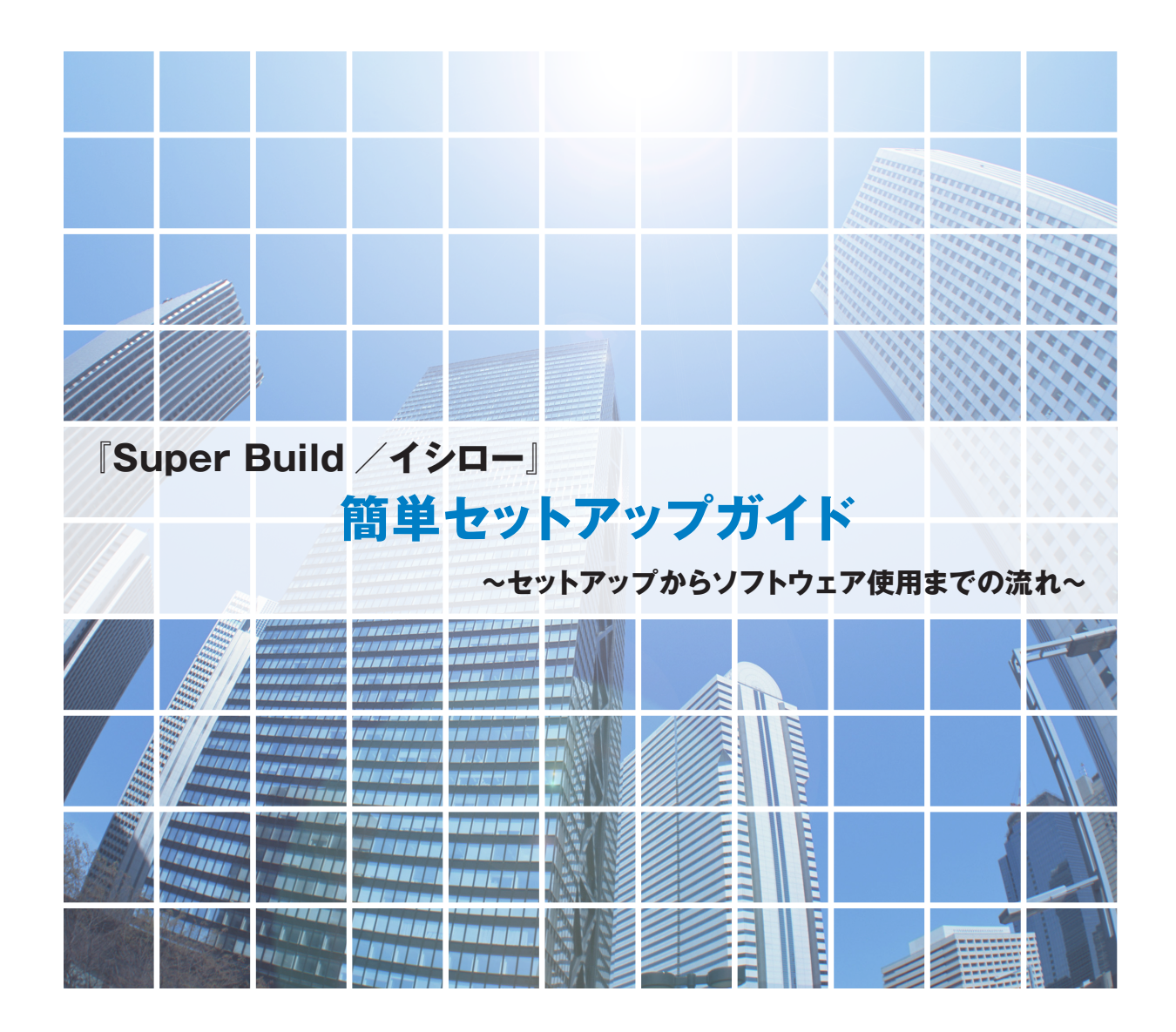

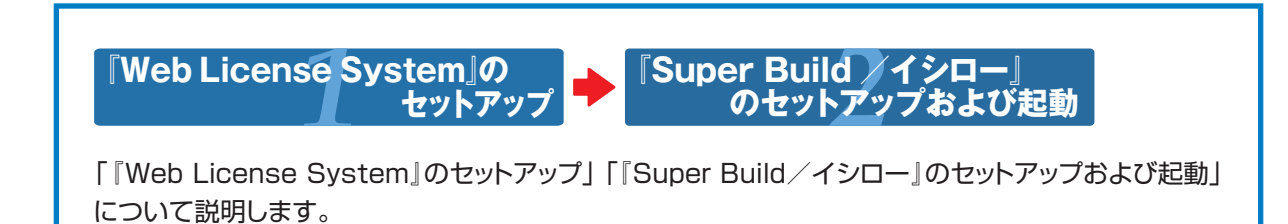

#### 四コニオンシステム株式会社

Super Build イシロー」 のセットアップ及び起動

#### 🕨 『Web License System』のセットアップ

Step 1

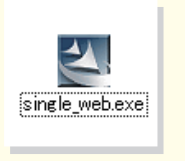

 「single\_web.exe」をダブルクリックして『Web License System』のセットアップを 開始します。

▼Step2∧

▼Step4∧

「single\_web.exe」は、弊社Webサイトからダウンロードしてください。

ダウンロードサイトはこちら↓ http://www.unions.co.jp/dqs/download/isr

#### Step 2

| ユニオンシステムアプリケーション セットアップ ×<br>ユーザー情報(その3)<br>ユーザー情報を入力してください。 | <ul> <li>         ・ 画面の案内にしたがって、ユーザー情報を         入力します。     </li> </ul> |
|--------------------------------------------------------------|------------------------------------------------------------------------|
| ユーザーDを入力してください。<br>ユーザーID(U):                                | 「ユーザーID」(半角数字6桁)を入力する際、<br>一度登録すると変更できませんので、よく<br>確認して入力してください。        |
| ※ユーザーIDIは、一度登録すると変更することができなくなります。                            | Step 3∧                                                                |

#### Step 3

- ▶ 画面の案内にしたがって、以下の項目を指定します。初期値のままセットアップすることを推奨します。
  - インストール先(初期値 = 「C:¥UsrWeb」)
  - プログラムフォルダの名称 (初期値 = 「ユニオンシステム」)

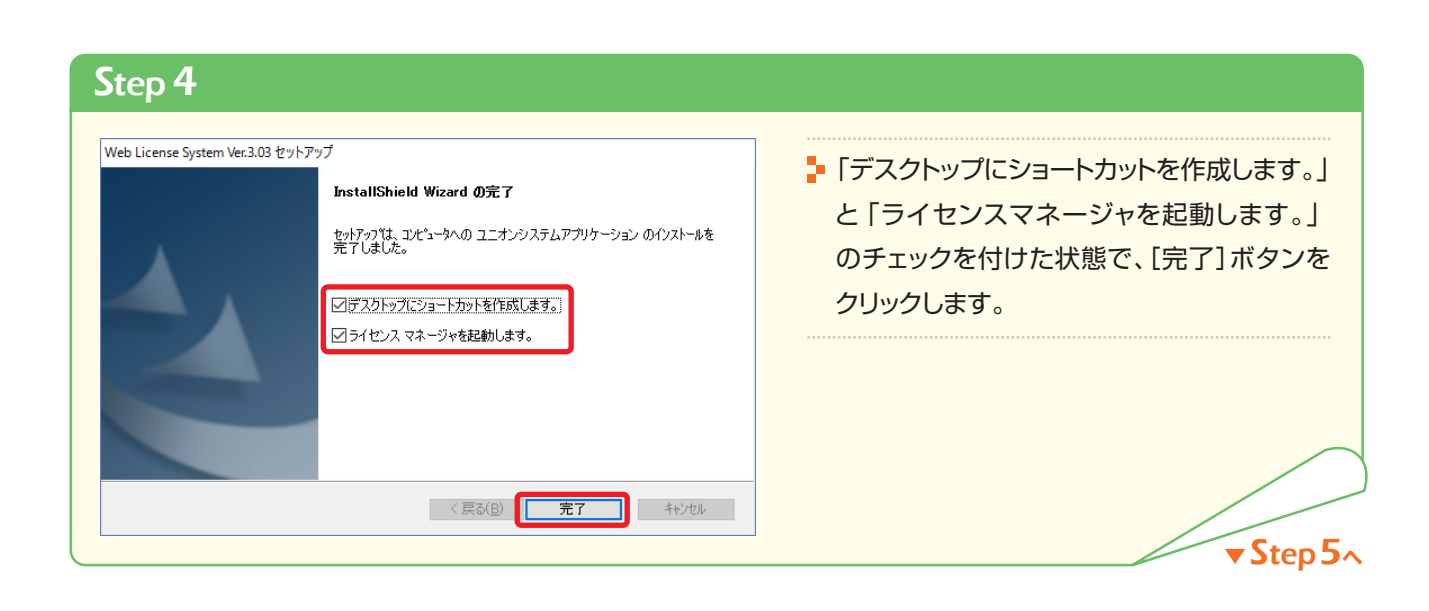

#### Step 5

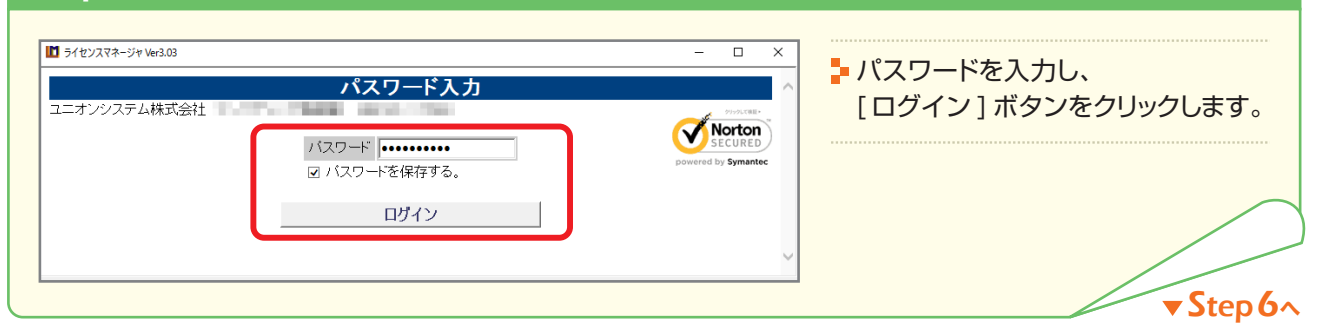

#### Step 6

| ■ ライセンスマネージャ Ver3.03 |             | -                              | X            |                   |
|----------------------|-------------|--------------------------------|--------------|-------------------|
|                      | ライセンス取得・返却  |                                | ~            |                   |
| ユニオンシステム株式会社         | 100 and 100 |                                |              | ライセンスマネージャを終了します。 |
|                      | 取得・返却の確認    |                                |              |                   |
| _                    | 全て取得全て返却    | 最新の状態                          | 魅表示          |                   |
| APグループ 木造計算シリーズ      | V           | ● 取得中 2 すべて<br>2 まインストール 2 使用: | 「使用中<br>犬況確認 |                   |
| AP名                  | 有効期限        | 現状 取返 使用状況                     | $\bigcirc$   |                   |
| 木造計算シリーズ             |             |                                | ~            |                   |
| 170-                 |             | - 🥹 0/1 🜌                      |              |                   |
|                      |             |                                |              |                   |
|                      |             |                                | ✓            |                   |
| SSL暗号化通信中            | 中止 ©        |                                |              |                   |

# ジョートカットの作成 セットアップ × ジョートカットの作成 セットアップ・ようこそ ショートカットの作成 セットアップ・ようこそ この7カゲラムは、ショートカットの作成 セットアップ・します。このセットアップは終了です。 ショーとカットの作成 セットアップは終了です。 (アロゲラムは、ショートカットの作成 セットアップは終了です。 (アロゲラムを推奨します。) (アロゲラムを推奨します。) (アロゲラムを推奨します。) (アロゲラムを推奨します。) (アロゲラムを推奨します。) (アロゲラムを推奨します。) (アロゲーム) (アロゲーム) (アロゲーム) (アロゲーム) (アロゲーム) (アロゲーム) (アロゲーム) (アロゲーム) (アロゲーム) (アロゲーム) (アロゲーム) (アロゲーム)

Super Build /イシロー』 のセットアップ及び起動

#### 『Super Build / イシロー』のセットアップ及び起動

Step 1

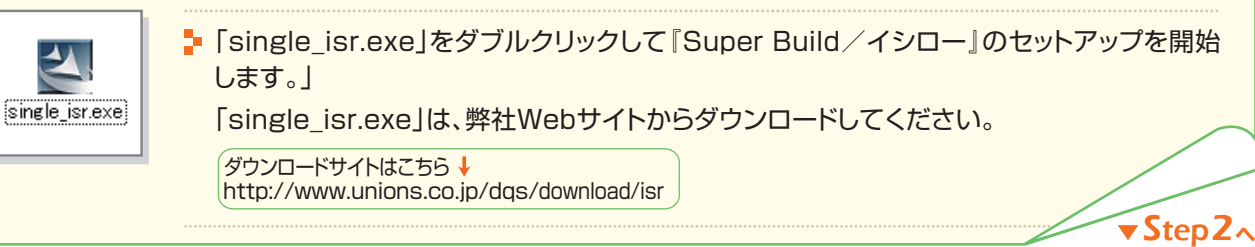

#### Step 2

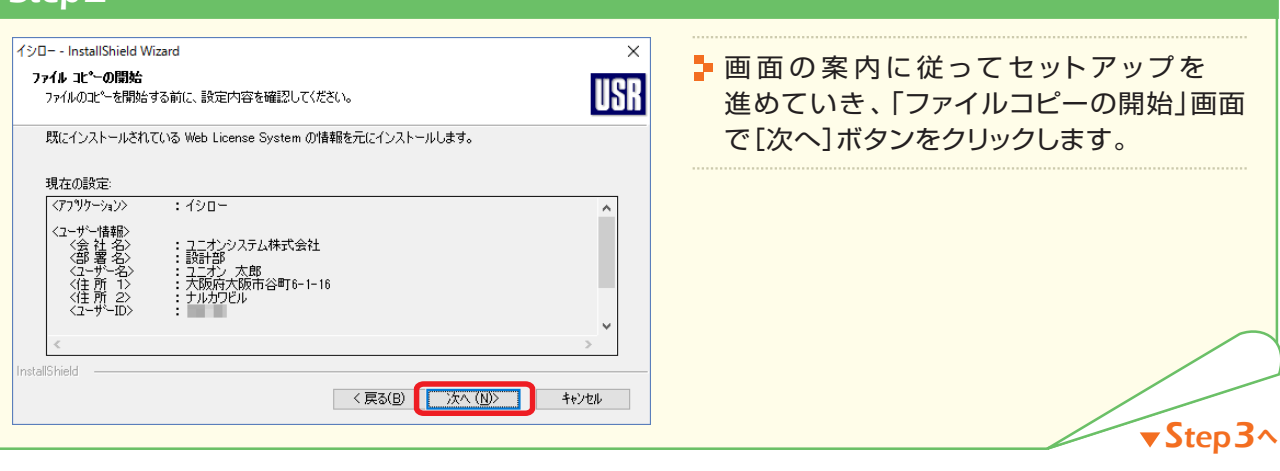

#### Step 3

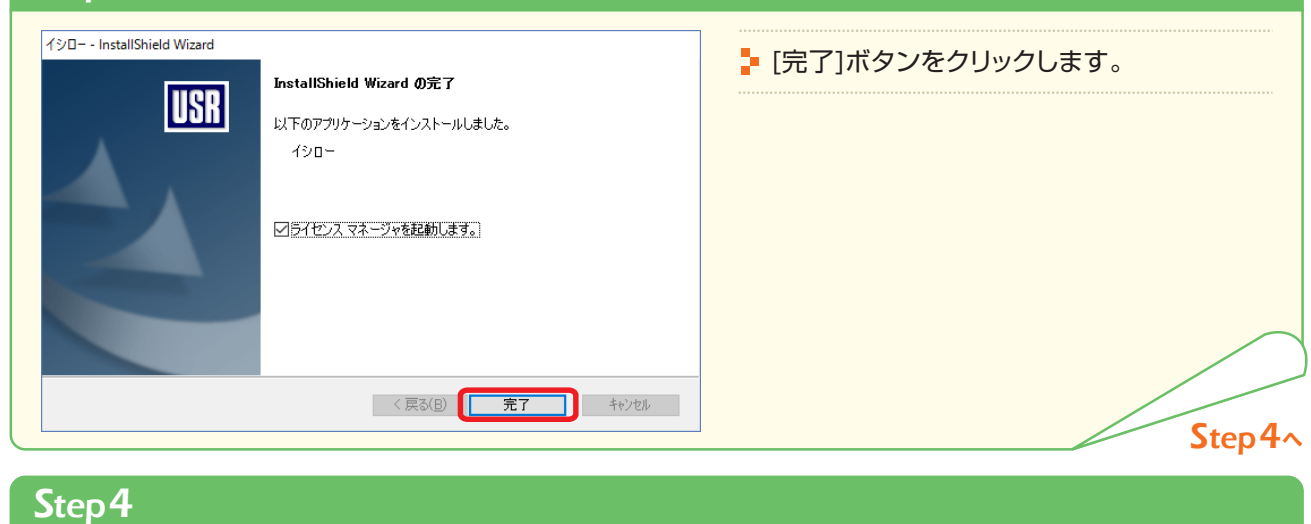

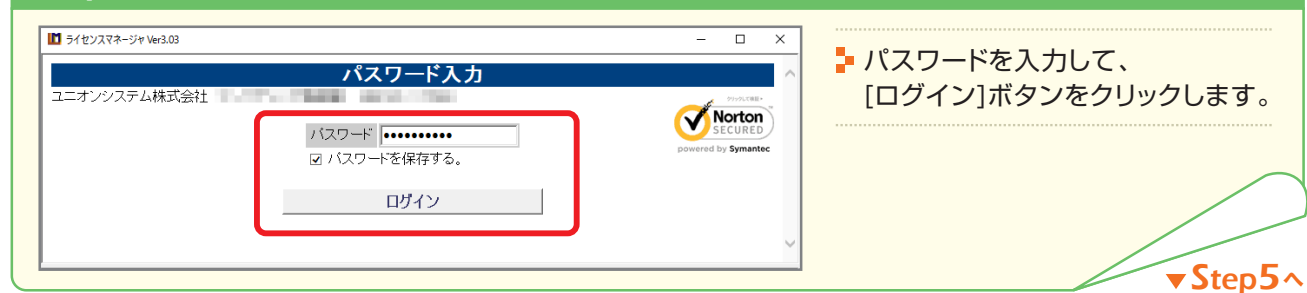

### 『Super Build /イシロー のセットアップ及び起動

#### Step 5

| ■ 5/センスマネージャ Ver3.03<br>                                                                 | - □ ×<br>- □ ×<br>- ↓ イシローの[取得]にチェックを入れ、<br>[取得・返却の確認]ボタンをクリックし<br>ます。 |
|------------------------------------------------------------------------------------------|------------------------------------------------------------------------|
| APグループ 床達計算シリーズ マ ● 取得中<br>会 未クストール<br>AP名 有効期限 現状 取返 使用状況<br>木造計算シリーズ<br>インロー - マ 0/1 愛 | ■ 9~(近用中<br>■ 使用状况確認<br>~                                              |
|                                                                                          | × Step 6                                                               |

#### Step 6

| ライセンスマネージャ Ver3.03<br>ライ・センス 取り | <b>得•</b> 波却 確認             | - □ ×<br>■ 取得ライセンスを確認して、[ライ |
|---------------------------------|-----------------------------|-----------------------------|
| ユニオンシステム株式会社 うイセンスを取得・返却する      | す 2540 WE BCC<br>訂正(前画面へ戻る) | 人を取得・返却する」ホタンをクリッます。        |
| 取得ライセンス<br>AP名                  | <u>返却ライセンス</u><br>AP名       | _                           |
| 19D <del>~</del>                | 140                         |                             |
|                                 |                             |                             |
|                                 |                             |                             |
|                                 |                             |                             |
| 1 201 接号化通传中                    | ≠止 (©                       |                             |

## Step 7 1460 ジブルクリックして、『Super Build / イシロー』を起動します

#### 13日 ユニオンシステム株式会社

http://www.unions.co.jp

東 京 支 店 〒160-0022 東京都新宿区新宿 1 - 23 - 1 新宿マルネビル 8F Tel.03-3352-6121 大 阪 支 店 〒542-0012 大阪市中央区谷町6-1-16 ナルカワビル 3F Tel.06-6768-9338 名 古屋支店 〒460-0007 名古屋市中区新栄2-1-9 雲竜フレックスビル西館 9F Tel.052-269-3311

170713A